# 教师、学生借教室操作手册

#### 1.1. 系统登录

#### 建议使用谷歌 Chrome 浏览器登录系统

在电脑端打开谷歌浏览器,访问 http://jwgl.njucm.edu.cn/,点击【教师/学生】 入口切换登录角色,推荐使用统一身份认证登录。

- 教务账号密码登录:输入账号密码(账号为工号,密码 8 位为 Nzy+身份证后 4 位 +\*,如 Nzy1234\*)即可登录。建议初次登陆后点击右上角头像到账号设置修改密 码。
- 统一身份认证登录:点击"统一身份认证登录",跳转到南京中医药大学统一身份
   认证页面,输入统一身份认证账号密码登陆后即可跳转登录至教务系统。

如无法登录请及时联系教务处排查账号信息。

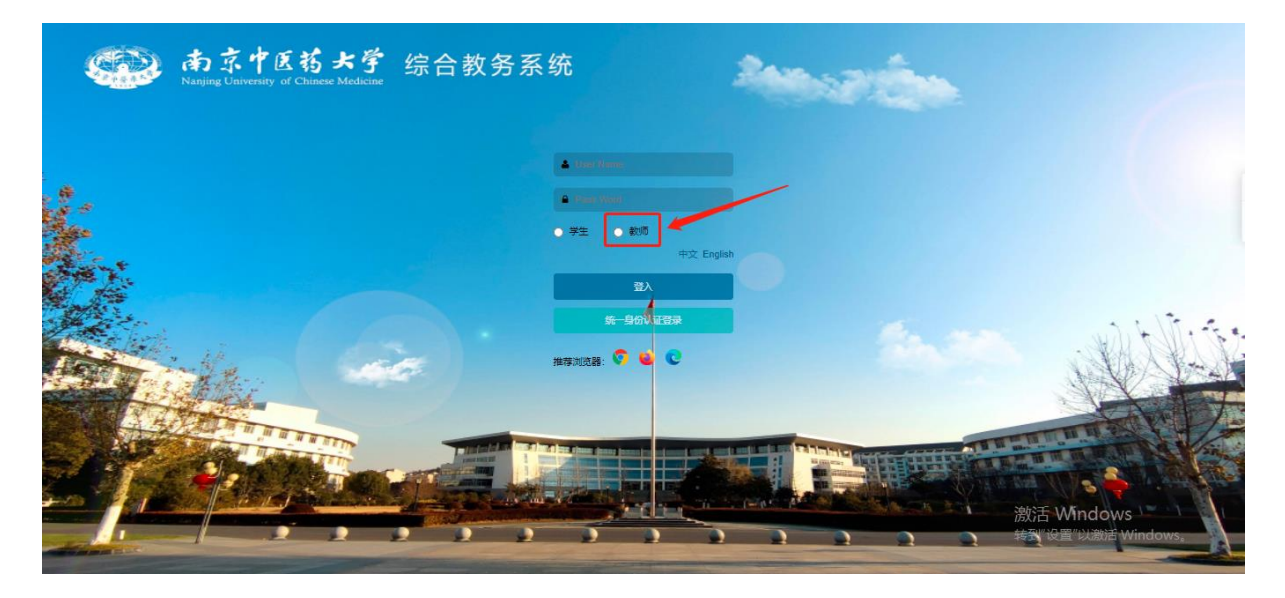

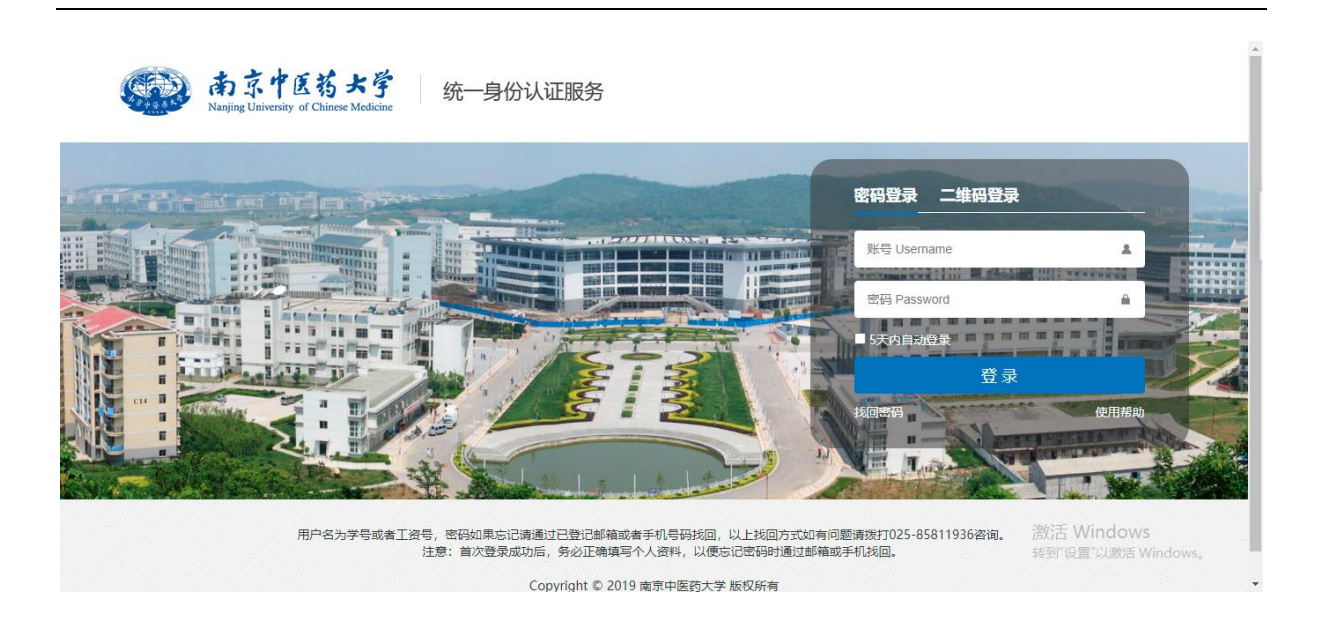

## 1.2. 借教室

#### 1. 点击"菜单"找到借教室菜单或通过"菜单搜索"进入借教室页面

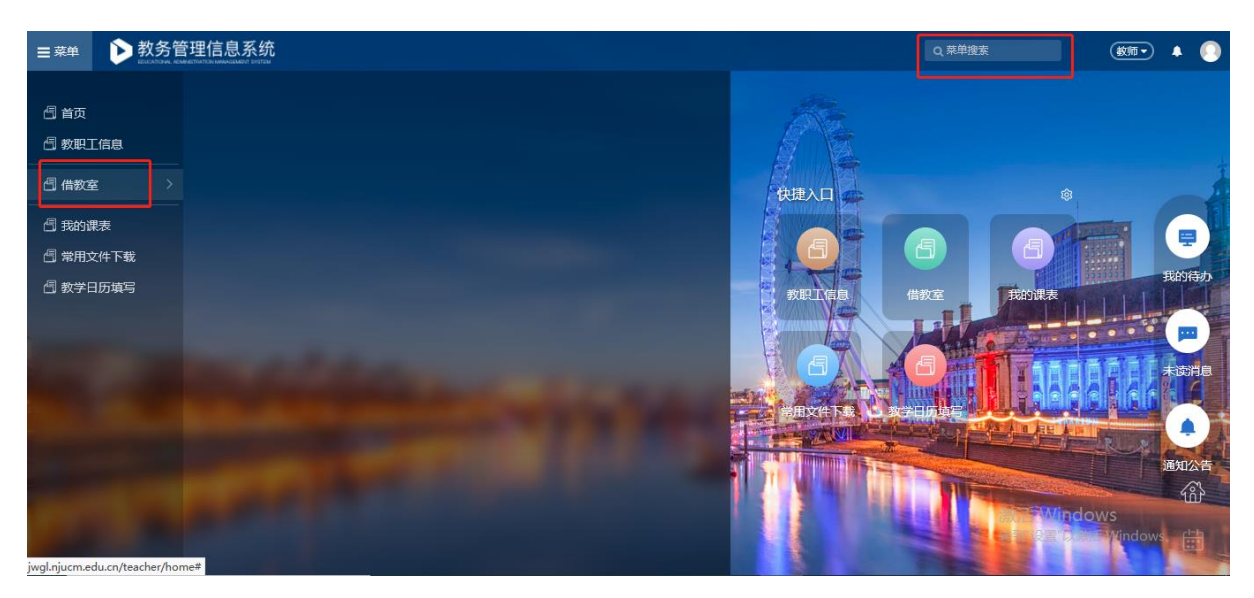

2. 点击"新建"按钮进入借教室申请页面

| ≡菜単 🖒        | 教务管理信息系统        |                 |           |                  |                 | c            | 菜单搜索                         | 数师 🔹 🌔                  |
|--------------|-----------------|-----------------|-----------|------------------|-----------------|--------------|------------------------------|-------------------------|
| ິ×<br>借教室    |                 |                 |           |                  |                 |              |                              |                         |
| 申请单号         | 是否通过            | 审核状态            | 当前审核节点    | 借用人<br>▽ 清揃入账号姓名 | 借用人电话           | 借用校区         | 借用教室                         | Q 搜索 重置 ✿~              |
| 活动类型         | 活动名称            | 主办人资料           | 出席对象      | 出席人数             | 借用人所屬部门<br>支持容洗 | 借用人Email     | <b>归口审核部门</b><br>支持多洗        |                         |
| 借用日期(起)<br>曲 | 借用日期(止)<br>鎖    | 申请人<br>请输入账号/姓名 | 申请日期(起)   | 申请日期(止)          |                 |              |                              | _                       |
| ±≝ - Ⅲ -     | +新建 6)洋情 自删除 自提 | 前归还教室 🔒 打印      |           |                  |                 |              |                              | Β选0条 ◆                  |
| 申请单号◆<br>无数据 | 活动名称◆ 活动类型◆ 出席对 | 象 出席人数♥ 借用校区♥   | 借用教室 主办人资 | 借用人\$ 借用人电       | 审 是否通过\$ 发送状态   | 5.◆ 申请人◆ 申请时 | 间\$  借用人所借加                  | 用人E 归口审核 当前             |
|              |                 |                 |           |                  |                 |              |                              |                         |
| <            |                 |                 |           |                  |                 |              | 激活 Win<br><sup>转到"设置"以</sup> | idows<br>/激活 Windows。 > |

#### > 填写所需教室条件,点击查询即可显示符合的教室

| 三菜单 ▶教务管理信息系统            |             |               | Q菜单搜索       | (100 · A 🕓   |
|--------------------------|-------------|---------------|-------------|--------------|
| C×<br>借教室                |             |               |             |              |
| 您的当前位置: 借較室 刷新           |             |               |             |              |
| 教室借用申请 - 新建申请单           |             |               |             | 返回           |
| 空闲教室查询条件                 |             |               |             |              |
| ● 借用时间范围: <b>不限</b> 至 不限 |             | <b>/</b>      | - 输入活动所需座位数 |              |
| 校区 教学版                   | 教室          | 容量 教室类型       |             |              |
| 仙林校区 ~ B11 ~             | ()          | 10            | >> □使用多媒体   | 1            |
| ℃按日期                     |             | C按时间          |             |              |
| 选择周次 单周 双周 全部 清空         | 星期几         | 选择节次 全天       |             |              |
| 1 ~                      |             | 1, 2          | ~           |              |
| 查询可借款室 <b>1</b> 拉定所要数    | 安冬州 占土香沟司(  | 世教会即司委为网络个的教会 |             |              |
| 山俱司所而奴                   | 至未什, 从山旦问问1 | 自我至即可旦问到付口的狱室 | 激活 Wir      | ndows        |
| 查询结果 🖸                   |             |               | 转到"设置")     | 以激活 Windows。 |

### > 勾选需要借用的教室并填写相关借用信息并提交

| ≡ 菜单 | 1 <b>A</b>                                          |     | 借赦  | ox<br>≩  |               |    |       |     |       |        |      |      |      | Q,菜单搜索 |      |        | 仙林校区▼      | ٨ | 0                                                                                                    |
|------|-----------------------------------------------------|-----|-----|----------|---------------|----|-------|-----|-------|--------|------|------|------|--------|------|--------|------------|---|----------------------------------------------------------------------------------------------------|
|      |                                                     |     |     |          |               |    |       |     |       |        |      |      |      |        |      |        |            |   |                                                                                                    |
| 您的言  | 前位置:                                                | 借数室 | »   | 借教室申请    | 》 借数室         | 刷新 |       |     |       |        |      |      |      |        | <br> |        |            |   |                                                                                                    |
|      |                                                     |     |     | 查询可借数室   |               |    |       |     |       |        |      |      |      |        |      |        |            |   |                                                                                                    |
|      |                                                     |     |     | 本场住日     |               |    |       |     |       |        |      |      |      |        |      |        |            |   |                                                                                                    |
|      |                                                     |     |     | 旦미纪为     | 60            |    |       |     |       |        |      |      |      |        |      |        |            |   | 1                                                                                                    |
|      | ○ 菜单 余 借救       ○ 菜单 余 借救       ○ 窓め当前位置:       ● 図 | - 教 | 宦名称 |          | 校区            |    | 數学楼   | 穫   | 8     | 上课用座位数 | t    | 教室类型 | 备注   |        |      |        |            |   |                                                                                                    |
|      |                                                     |     |     | B1       | 2-115         |    | 仙林校区  |     | B12   | 1      |      | 126  |      | 护理教室   |      |        |            |   |                                                                                                    |
|      |                                                     |     | Ē   | 选教室(1):  | 7 <b>81==</b> |    |       |     |       |        |      |      |      |        |      |        |            |   |                                                                                                    |
| -    |                                                     |     |     | B12-11   | 5             |    | ~ 2.勾 | 选需要 | 要借用的教 | 收室并填写构 | 目关借用 | 言息   |      |        |      |        |            |   |                                                                                                    |
|      |                                                     |     |     | 1,周2 (3) |               |    |       |     |       |        |      |      |      |        |      |        |            |   |                                                                                                    |
|      |                                                     |     |     |          |               |    |       |     |       |        |      |      |      |        |      |        |            |   | The second second second second second second second second second second second second second second second s |
|      |                                                     |     | 1   |          |               |    |       |     |       |        |      |      |      |        |      |        |            |   |                                                                                                    |
|      |                                                     |     |     | 借用用追     | £             |    |       |     |       |        |      |      |      |        |      |        |            |   | 1                                                                                                    |
|      |                                                     |     | 活   | 动名称      |               |    |       |     | 活动类型  |        |      | н    | 出席对象 |        |      |        |            |   |                                                                                                    |
| 1    |                                                     |     |     |          |               |    |       |     |       |        |      |      |      |        | 激活   | Windo  | WS         |   |                                                                                                    |
|      |                                                     |     | 活   | 动内容      |               |    |       |     |       |        |      |      |      |        | 转到"  | 设置"以激; | 舌 Windows, | 0 |                                                                                                    |
|      |                                                     |     | _   |          |               |    |       |     |       |        |      |      |      |        |      |        |            | - | -                                                                                                    |

> 填写借用用途和借用人信息后,点击"提交申请单"按钮提交申请。

| ☰ 菜单  | *      | 借教室                   |       |      |          | Q 菜单搜索 | 管理员・   | (仙林校区 •)  |                  |   |
|-------|--------|-----------------------|-------|------|----------|--------|--------|-----------|------------------|---|
|       |        |                       |       |      |          |        |        |           |                  |   |
| 您的当前位 | 置: 借數室 | 》 借 <b>教室申请 》</b> 借教室 | 刷新    |      |          |        |        |           |                  |   |
|       | 借用     | 用途                    |       |      |          |        |        |           |                  | ^ |
|       | 活动名称   |                       |       | 活动类型 |          | 出席对象 * |        |           |                  |   |
|       | 测试     |                       |       | 上课   |          | 教师 ×   |        |           |                  | 1 |
|       | 活动内容   |                       |       |      |          |        |        |           |                  |   |
|       | 测试     |                       |       |      |          |        |        |           |                  |   |
|       |        |                       |       |      |          |        |        |           |                  |   |
|       |        |                       |       |      |          |        |        | 2/300 //  |                  |   |
|       | 请填与王刃  | 人的背景资料或活动的具体内容        |       |      |          |        |        |           |                  |   |
|       | _      |                       |       |      |          |        |        |           |                  |   |
|       | 借用     | 人信息                   |       |      |          |        |        |           |                  |   |
| 1     | 借用人姓名  |                       | 借用人电话 |      | 借用人Email |        |        |           |                  |   |
| E-    |        |                       |       |      |          |        | 激活 Wii | ndows     |                  |   |
|       | 提交申    | 请单 取消                 |       |      |          |        | 转到"设置" | 以激活 Windo | )WS <sub>o</sub> |   |
|       |        |                       |       |      |          |        |        |           |                  | ~ |

3. 提交申请后即可在"借教室"页面查看到申请记录及审核状态,显示审核通过后教

室借用成功

| ☰ 菜鳥  | 1 🖒         | 教务管          | 管理信息                    | 系统                                    |                  |              |                    |        |       |                |       |               | Q 菜单搜索              |                                            | 紋师・             | • 💽           |
|-------|-------------|--------------|-------------------------|---------------------------------------|------------------|--------------|--------------------|--------|-------|----------------|-------|---------------|---------------------|--------------------------------------------|-----------------|---------------|
| ſ     | ⊖×<br>執室    |              |                         |                                       |                  |              |                    |        |       |                |       |               |                     |                                            |                 |               |
| 您的主   | 当前位置: 1     | 昔教室          | 刷新                      |                                       |                  |              |                    |        |       |                | 6.82  |               |                     |                                            |                 |               |
| 申请    | 单号          |              | 是否通过                    |                                       | 审核状态             |              | 当前审核节点             | 借用人    |       | 借用人电话          | ŧ     | 借用校区          | 借用赦室                |                                            |                 | *             |
|       |             |              |                         |                                       |                  |              |                    | / 请输入J | 长号/姓名 |                |       |               |                     | ٩                                          | 搜索 重置           | 1 <b>•</b> ~  |
| 活动    | 类型          |              | 活动名称                    |                                       | 主办人资料            |              | 出席对象               | 出席人数   |       | 借用人所屋部门        |       | 借用人Email 归口审核 |                     | <i>表部门</i>                                 |                 |               |
| /# FB |             |              | (#田口畑(11))              |                                       | m2# 4            |              | m2# 0 88/13\       |        | ~     | 又行参应<br>#22#参应 |       |               |                     |                                            |                 |               |
|       | 山舟(起)       |              |                         |                                       | 清输入账!            | 3/姓名         | 中南山州(起)            |        | (111) | 2024/32        |       |               |                     |                                            |                 |               |
| 全选    | ✓ Ⅲ ✓ 申请单号◆ | + 新建<br>活动名称 | <ul> <li>● 详情</li></ul> | <ul> <li>會提前</li> <li>出席对象</li> </ul> | 日还教室 ⊖<br>出席人数\$ | 打印<br>借用校区\$ | 借用數室时间             | 借用人\$  | 借用人电  | 审核状态♥          | 是否通过♥ | 申请人♥          | 申请时间€               | 已选0<br>归口审核部门\$                            | 条 1-1 o<br>当前审核 | of1 ✿<br>符点\$ |
|       | 000001      | 10.班级        | . 班会                    | 学生                                    | 10               | 仙林校区         | 2022-02-21 (第1南) 星 |        | 11111 | 已提交            |       | 路颖(842001)    | 2022-02-22 13:08:46 | 3 学院<br>数活 Windov<br><sub>6</sub> 到"设置"以激活 | /S<br>Windov    | vs.,          |

4. 如教室借用成功后有其他原因不再需要使用,必须选择对应的申请点击"提前归还

教室"归还教室

| 三 菜単 🛛 🖒  | 教务管理    | E信息系  | 统<br>TITEM |       |       |                    |         |       |       |       |          | Q 菜单搜索          |                     | 籔师▼                    | + 0             |
|-----------|---------|-------|------------|-------|-------|--------------------|---------|-------|-------|-------|----------|-----------------|---------------------|------------------------|-----------------|
| C×<br>借教室 |         |       |            |       |       |                    |         |       |       |       |          |                 |                     |                        |                 |
| 您的当前位置: 6 | 載室 刷    | 新     |            |       |       |                    |         |       |       |       |          |                 |                     |                        |                 |
| 申请单号      | 是否      | 通过    |            | 审核状态  |       | 当前审核节点             | 借用人     |       | 借用人电话 |       | 借用校区     | 借用書             | 室                   |                        | *               |
|           |         |       |            |       |       |                    | ~ 清슓〉   | 账号姓名  |       |       |          |                 |                     | Q.搜索 重                 | ≝ ◊~            |
| 活动类型      | 活动      | 名称    |            | 主办人资料 |       | 出席对象               | 出席人     | 8     | 借用人所雇 | 部门    | 借用人Email | 归口言             | 储蓄门                 |                        |                 |
|           |         |       |            |       |       |                    |         | ~     | 支持多选  |       |          |                 |                     |                        |                 |
| 借用日期(起)   | 借用      | 日期(止) |            | 申请人   |       | 申请日期(起)            | 申请日     | 明(止)  | 发送状态  |       |          |                 |                     |                        |                 |
|           |         | 3     |            | THIRN | 57次上西 |                    |         |       |       |       |          |                 |                     |                        |                 |
| 全选 ~ Ⅲ ~  | +新建 🖯 洋 | 情會删除  | 會 提前归      | 还教室 🔒 | 打印    |                    |         |       |       |       |          |                 | E                   | 选1条 1-1                | of 1 🗘          |
| 申请单号♥     | 活动名称♥ ネ | 舌动类型♥ | 出席对象       | 出席人数♥ | 借用校区♥ | 借用教室时间             | 借用人♥    | 借用人电  | 审核状态♥ | 是否通过♥ | 申请人♥     | 申请时间\$          | 归□审核部门\$            | 当前审核                   | 该节点≑            |
| 000001    | xx班级 王  | HE:   | 学生         | 10    | 仙林校区  | 2022-02-21 (第1周) 星 | 路颖(842. | 11111 | 已提交   |       |          | 2022-02-22 13:0 | 3:46                | 1日审社                   | 絃               |
|           |         |       |            |       |       |                    |         |       |       |       |          |                 | 激活 Wind<br>转到"设置"以题 | <b>OWS</b><br>妳活 Windo | WS <sub>o</sub> |

## 1.3. 借教室审核流程说明

1. 教室借用一般情况下需学院教秘/学院学工处初审,教务处复审两次审核。

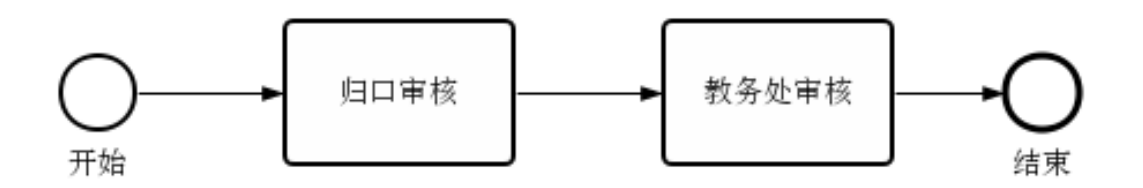

2. 一次申请教室≥4间和一次申请教室≥4个时间段需在初审后部门领导再次审核, 审核流程如下。

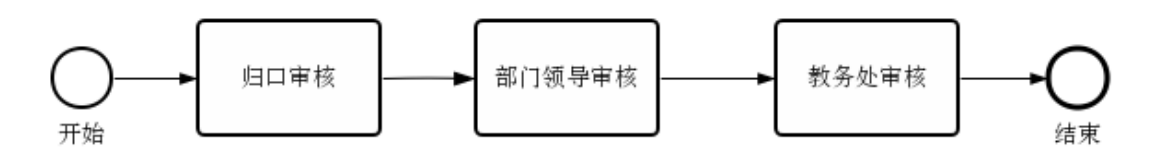